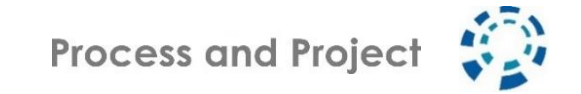

# How to 15. Praxisforum

Effizienz - Resilienz - Dynamik Organisationskonzepte und Technologien für das Unternehmen der Zukunft 17. + 18. Mai 2022 in Höhr-Grenzhausen (bei Koblenz) & Online

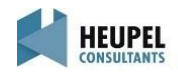

#### INHALT

#### Vor der Veranstaltung Agenda

Technische Voraussetzungen Zoom ELMO-Karten

- Unmittelbar vor der Veranstaltung Einwählen in die Veranstaltung
- Während der Veranstaltung Zoom-Bedienung Telefonzelle Online Etiquette

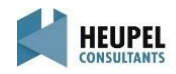

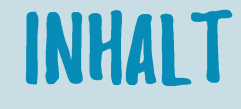

- **Vor der Veranstaltung** Agenda Technische Voraussetzungen Zoom ELMO-Karten
- Unmittelbar vor der Veranstaltung Einwählen in die Veranstaltung
- Während der Veranstaltung Zoom-Bedienung Telefonzelle Online Etiquette

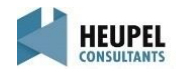

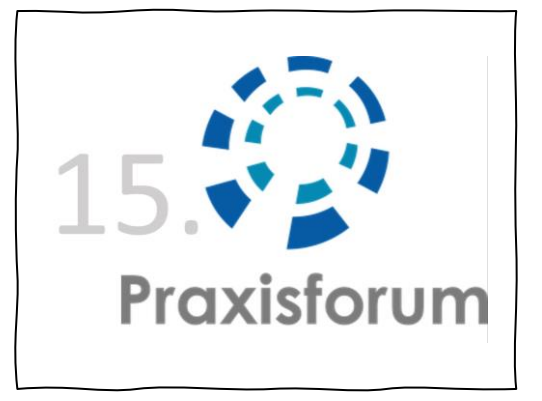

#### AGENDA – TAG 1

| 08.45 | Willkommen und Ankommen                                                                                                    | 1   |
|-------|----------------------------------------------------------------------------------------------------|-----|
| 09.15 | Begrüßung                                                                                                    |     |
| 09.40 | Unterschätzte Herausforderungen der Agilisierung in der Praxis –<br>Die Journey der Lufthansa Cargo<br>Dr. Jochen Göttelmann (Lufthansa Cargo AG)                                                                                |     |
| 10.25 | Objectives and Key Results und KVP-Kanban bei Sartorius – Zwei agile Wege zur<br>kontinuierlichen Verbesserung in der klassisch-geprägten Organisationsstruktur<br>Laura Brieden & Jonas Mattern (Sartorius Stedim Systems GmbH) |     |
| 11.00 | Themenmarktplatz und Pause                                                                                                    |     |
| 11.30 | Orchestrierung des Chaos: Jeder macht, was er will, keiner was er soll und alle machen mi<br>Alexander Schwed (Soka Bau) & Sonja Gerz (Heupel Consultants GmbH & Co. KG)                                                         | ł   |
| 12.00 | Was hat Bechtle davon exzellent in Prozessen zu werden? Die eigene Organisation mitnehm<br>und den Wandel zum nachhaltigen Prozessmanagement realisieren<br>Sandra Düll & Günther Hektor (Bechtle AG)                            | 1en |
| 12:30 | Multitasking und Agile in Theorie und Praxis: Wie aus der Theorie gelebte Praxis wird<br>Elke Benjes (Endress + Hauser Gruppe) & Ayelt Komus (HS Koblenz)                                                                        |     |

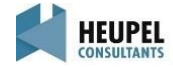

1 \_

| ess and Project |    |
|-----------------|----|
| 5.              |    |
| Praxisforu      | Jm |

| 13:00 | Mittags-Lounge                                                                                                    |
|-------|----------------------------------------------------------------------------------------------------|
| 14:15 | Choose your wow – choose your way of working<br>Frank Tassone (Alvission GmbH)<br>Wie kann man die agile Transformation einer Linienorganisation angehen?<br>Frank Orthey (DB Fernverkehr AG)                        |
| 14:50 | Agilität und Resilienz in der Praxis – Vom Projekt zum Produkt im Mittelstand<br>Oliver Schwarz (Vaillant Group)                                                                                                    |
| 15:20 | Tage statt Wochen! Oder: Ist der Google Design Sprint der "Missing Link" für<br>agiles Produktmanagement in skalierten Frameworks wie SAFe?<br>Stephan Blanke (KfW Bankengruppe) & Andreas Apeldorn (Uxlab.Partners) |
| 15:50 | Meet the Experts mit Kaffeepause                                                                                                    |
| 16:35 | Offene Podiumsdiskussion                                                                                                    |
| 17:05 | Extreme Beschleunigung – Formel X für Ihre Organisation<br>Rini van Solingen (Professor TU Delft + Autor vieler Erfolgsbücher)                                                                                       |
| 17:50 | Round-Up                                                                                                    |

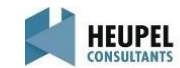

AGENDA – TAG 1

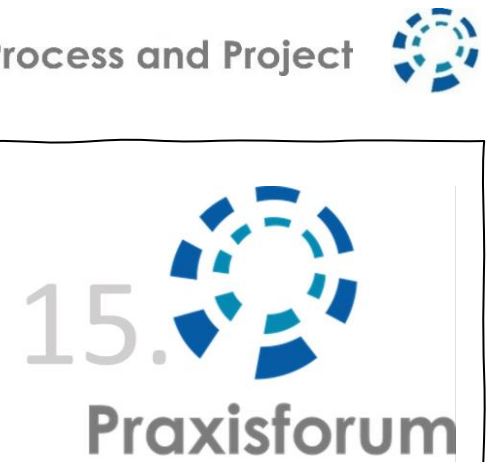

HEUPEL CONSULTANTS

| 08.30 | Willkommen und Ankommen                                                                                                    |           |
|-------|----------------------------------------------------------------------------------------------------|-----------|
| 09:00 | Begrüßung                                                                                                    |           |
| 09.25 | TEAL-Organisation – auch im Kita-Umfeld<br>Lars Ihlenfeld (Rechtsanwalt, Dozent für Kita-Recht & Co-Leiter einer Kita)                                                                                                    |           |
| 10.00 | Intelligente Effizienz<br>Carola Orszulik (Pales GmbH)                                                                                                    |           |
| 10:30 | Themenmarktplatz und Pause                                                                                                    |           |
| 11:05 | Workshops - Vorstellung der parallelen Slots                                                                                                    |           |
| 11:40 | <ul> <li>1: Einführung PMO im heterogenen Umfeld – Siegen oder Scheitern?</li> <li>Björn Ebert, Verena Hahne &amp; Jürgen Stork (Hettich Unternehmensgruppe)</li> <li>2: Eine Heldenreise durch die VUCA-Welt</li> <li>Dennis Willkomm (Agile Coach und Trainer)</li> <li>3: Systemisches Konsensieren – Entscheidungen partizipativ, wertschätzend und nachhaltig treffe</li> <li>Guénola Langenberg &amp; Petra Sohnius (Freiberuflerinnen für Training, Coaching und Beratung)</li> <li>4: Komplexe Veränderungen als Kultivierungsprozess – Eine Landkarte erfolgreicher Veränderu</li> <li>Sabine Hennig (Neuland Partners for Development + Training GmbH &amp; Co. KG)</li> <li>5: Von der Projekt- zur Produktorganisation – Mehrwert schaffen statt Strukturen bedienen Claus-Peter Koch &amp; Stefanie Langhardt (Heupel Consultants GmbH &amp; Co. KG)</li> </ul> | en<br>ung |

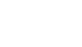

AGENDA – TAG Z

# AGENDA – TAG Z

| 2:40 | Mittags-Lounge                                                                                                    | 3   |
|------|----------------------------------------------------------------------------------------------------|-----|
| 3:55 | Wetten dass ??? Ich Ihren Projekterfolg vorhersagen kann?<br>Tobias Kreutter (Festo AG)                                                                                                    |     |
| 4:40 | Low Business – High Performance: mit "Keep the lights on" in der Krise<br>zur langfristigen Resilienz der IT<br>Christoph Albers & Christoph Schinner (TUI AG)                                                                 |     |
| 5:15 | Workshop Nr. 1-5 Wiederholung                                                                                                    |     |
| 6:15 | Meet the Experts mit Kaffeepause                                                                                                    |     |
| 6:35 | Workshops (Zusammenführung aller Workshops im Plenum)                                                                                                    |     |
| 7:05 | "Als der Prinz das Märchen verließ" – Eine Geschichte über das Neuaushandeln von<br>Führung und Verantwortung in einem soziokratischen Organisationsmodell nach Soziokratie f<br>Ricarda Memel & Janine Meise (Teamwille GmbH) | 3.0 |
| 7:40 | Verabschiedung                                                                                                    |     |

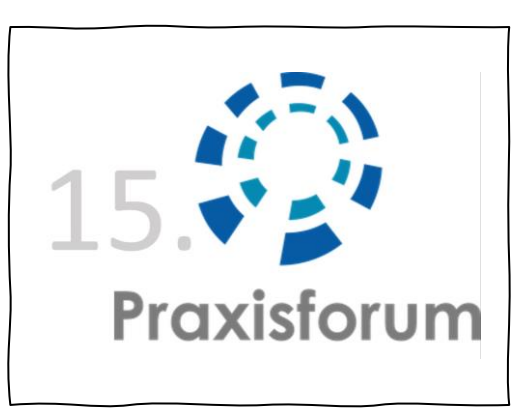

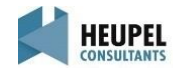

#### TECHNISCHE VORAUSSETZUNGEN

Das 15. Praxisforum wird mit der Software "Zoom" durchgeführt. Um einen reibungslosen Ablauf garantieren zu können, bitten wir Sie nochmal die angegebenen technischen Anforderungen zu beachten.

#### Wir bitten um die Nutzung der aktuellen Zoom-Version 5.10.x.

Hinweise zur Installation, Versionsprüfung und ggf. zum Update von Zoom finden Sie unter https://www.process-and-project.net/workshops/web-seminar-technik/

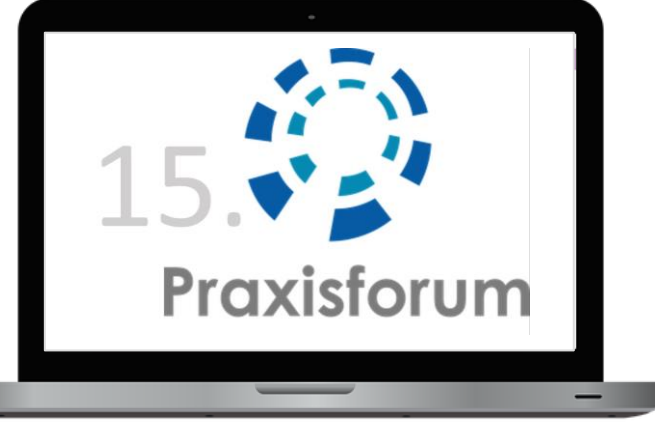

Sollten Sie mit der Software bereits vertraut sein, bitten wir Sie dennoch kurz einen Test in Eigenregie durchzuführen. https://zoom.us/test

Bei technischen Problemen wenden Sie sich bitte an j.kurzweg@heupel-consultants.com

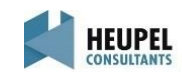

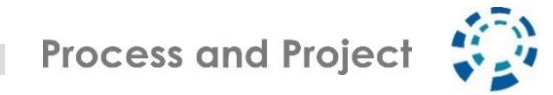

#### ELMO KARTEN

Für die virtuelle Zusammenarbeit haben wir vorab ELMO Karten entwickelt, die wir gerne gemeinsam für die non-verbale Kommunikation während des 15. Praxisforum nutzen wollen. Die Karten zum Ausdrucken und Ausschneiden finden Sie in der angehängten Datei.

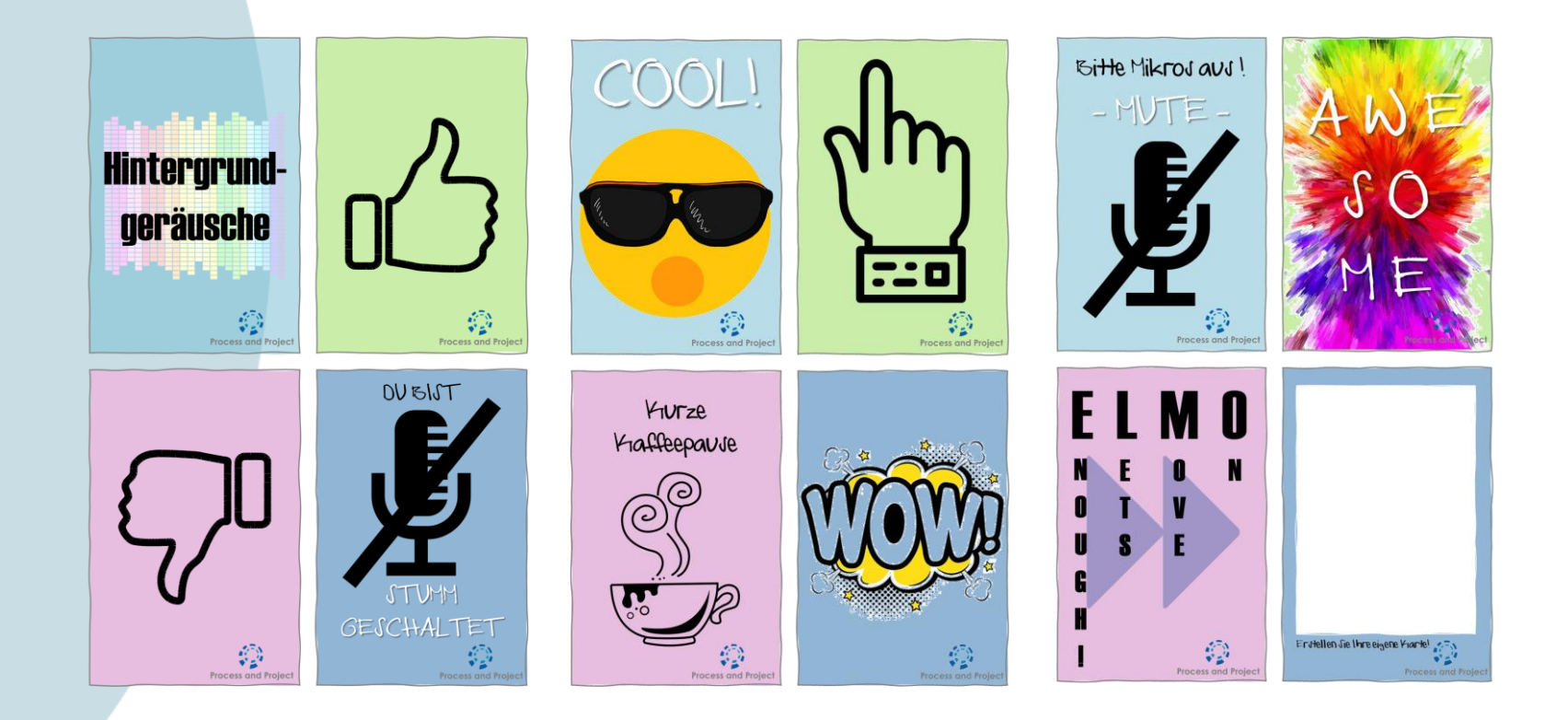

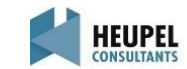

#### INHALT

**Vor der Veranstaltung** Agenda Technische Voraussetzungen Zoom ELMO-Karten

• Unmittelbar vor der Veranstaltung Einwählen in die Veranstaltung

 Während der Veranstaltung Zoom-Bedienung Telefonzelle Online Etiquette

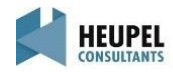

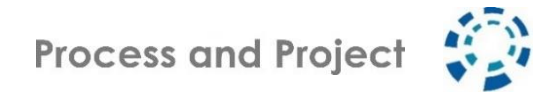

#### EINWÄHLEN IN DIE VERANSTALTUNG

#### Zugangsdaten für Zoom

Die Zugangsdaten für Zoom werden Ihnen ca. 24 Stunden vor der Veranstaltung zugeschickt. Wir empfehlen den Zugriff per PC, Laptop oder Tablet, um das Erlebnis "Praxisforum" gänzlich zu erfahren.

#### Zugangsdaten für das Praxisforum Cockpit

Die Zugangsdaten für das Praxisforum Cockpit werden Ihnen ebenfalls ca. 24 Stunden vor der Veranstaltung zugeschickt. In dem Cockpit finden Sie alle wichtigen Informationen für das 15. Praxisforum.

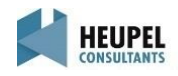

#### INHALT

#### Vor der Veranstaltung

Agenda

Technische Voraussetzungen Zoom ELMO-Karten

• Unmittelbar vor der Veranstaltung Einwählen in die Veranstaltung

 Während der Veranstaltung Zoom-Bedienung Telefonzelle Online Etiquette

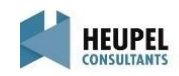

#### RAUMKONZEPT - FESTSAAL & TELEFONZELLE

Während des 15. Praxisforum haben Sie die Möglichkeit zwischen 2 Räumen zu wählen.

#### Festsaal

Im Festsaal können Sie dem hochkarätigen Programm mit zahlreichen interaktiven Formaten und Workshops sowie dem Austausch unter Expertinnen und Experten folgen!

#### Telefonzelle

In der Telefonzelle besteht die Möglichkeit während des Themenmarktplatzes, der Mittags-Lounge und dem Meet the Experts sich mit anderen Teilnehmerinnen und Teilnehmern, Expertinnen und Experten sowie den Sponsoren und Austellern auszutauschen.

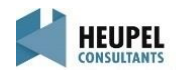

#### ZOOM BEDIENUNG - LAYOUT FESTSAAL

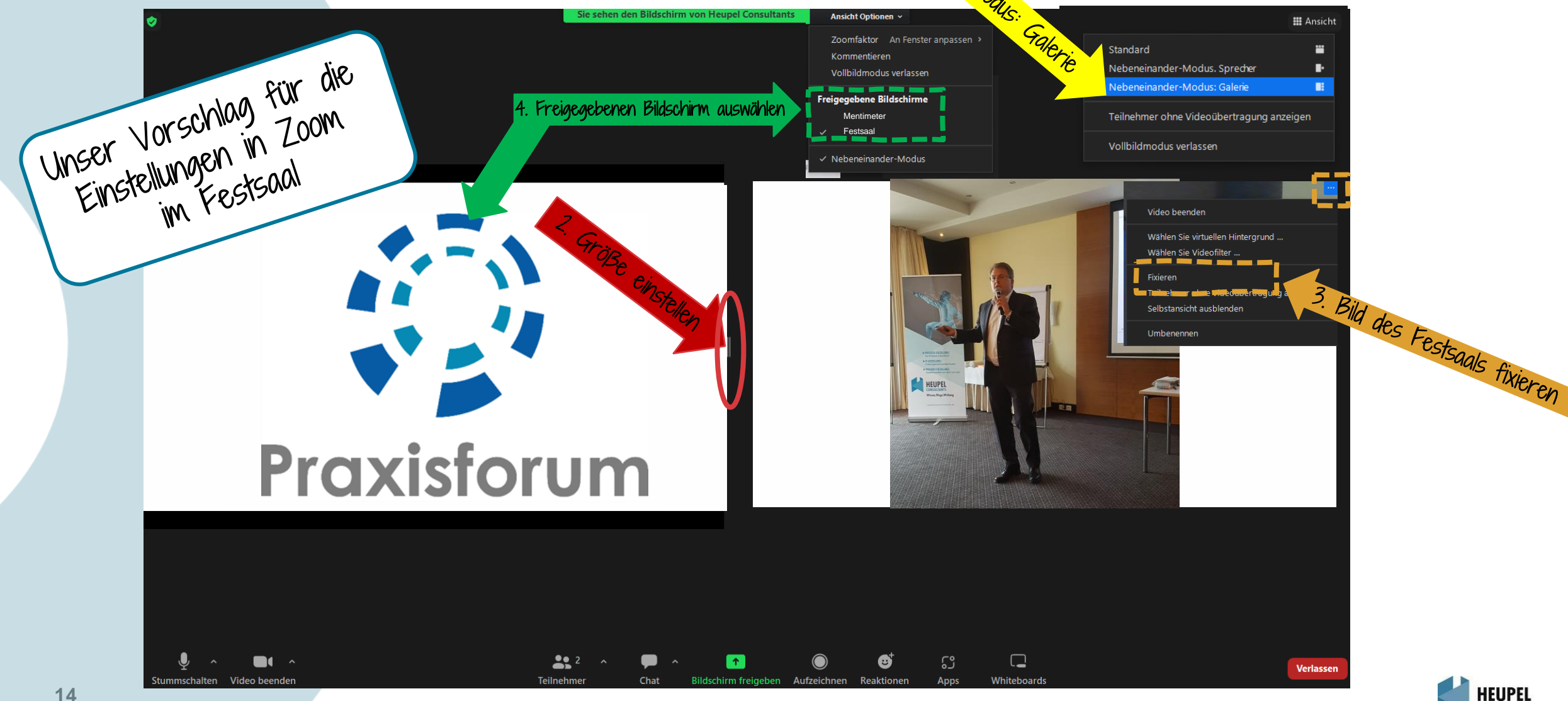

. Nebeneinan

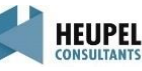

Process and Project

#### ZOOM BEDIENUNG - LAYOUT TELEFONZELLE

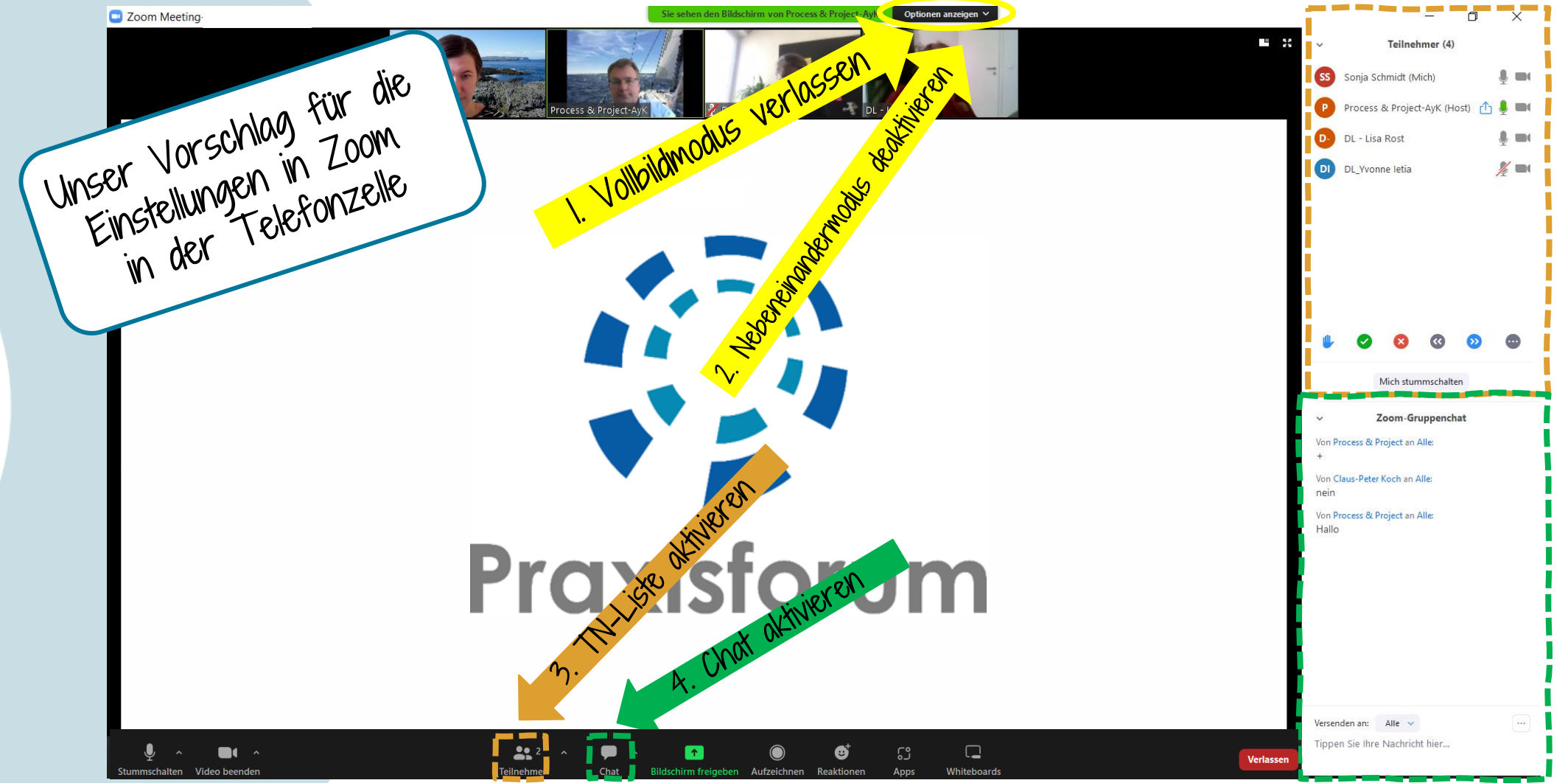

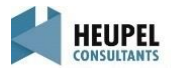

Process and Project

#### ZOOM BEDIENUNG - CHATFUNKTION

| <ul> <li>Zoom-Gruppenchat</li> <li>Von Process &amp; Project an Alle:</li> </ul> |
|----------------------------------------------------------------------------------|
| Von Process & Project an Alle:                                                   |
| +                                                                                |
| Von Claus-Peter Koch an Alle:<br>nein                                            |
| Von Process & Project an Alle:<br>Hallo                                          |
|                                                                                  |
|                                                                                  |
|                                                                                  |
|                                                                                  |
|                                                                                  |
| Versenden an: Alle V ····                                                        |
| hippen sie inre wachricht nier                                                   |

Nutzung Gruppenchat – Versenden an Alle – Bei der Nutzung des Gruppenchats, schreiben Sie alle Teilnehmer der Veranstaltung an. Hier können Sie Fragen, Feedback und Kommentare veröffentlichen. Nutzung Direct-Chat – Versenden an einzelne Personen – Sie haben die Möglichkeit einzelne Personen privat anzuschreiben. Wählen Sie hierfür bitte die jeweilige Person aus.

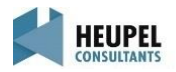

Process and Project

#### **ONLINE COLLABORATION – ETIQUETTE**

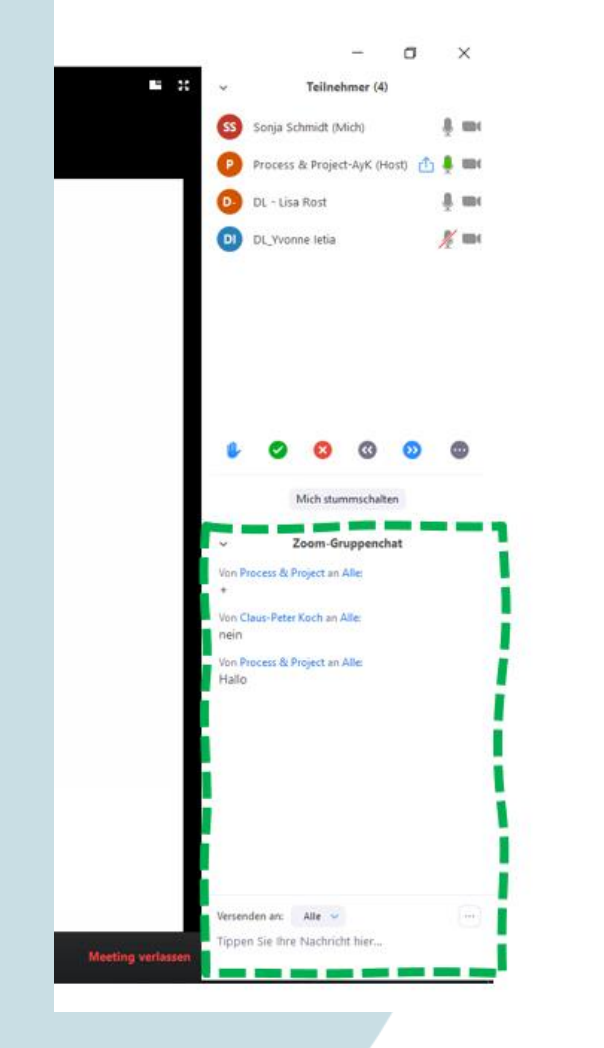

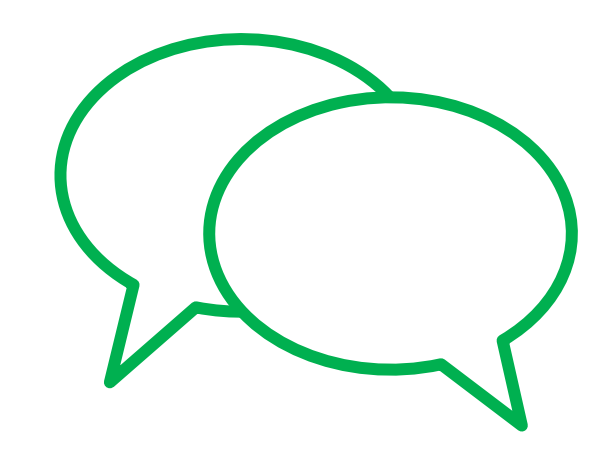

Kommentare und Fragen per Gruppenchat an den Moderator

Question +Answers zum Vortrag über Menti

Stummschaltung kann selbst aufgehoben werden

- ++ starke Zustimmung , genau , "Ja, bin da!"
- + okay
- eher nein
- -- starke Ablehnung, Nein, "Ich kann nichts hören!"

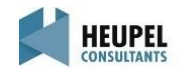

### AKTIVE NUTZUNG DER KAMERA UND HOCHLADEN EINES VIRTUELLEN HINTERGRUNDS

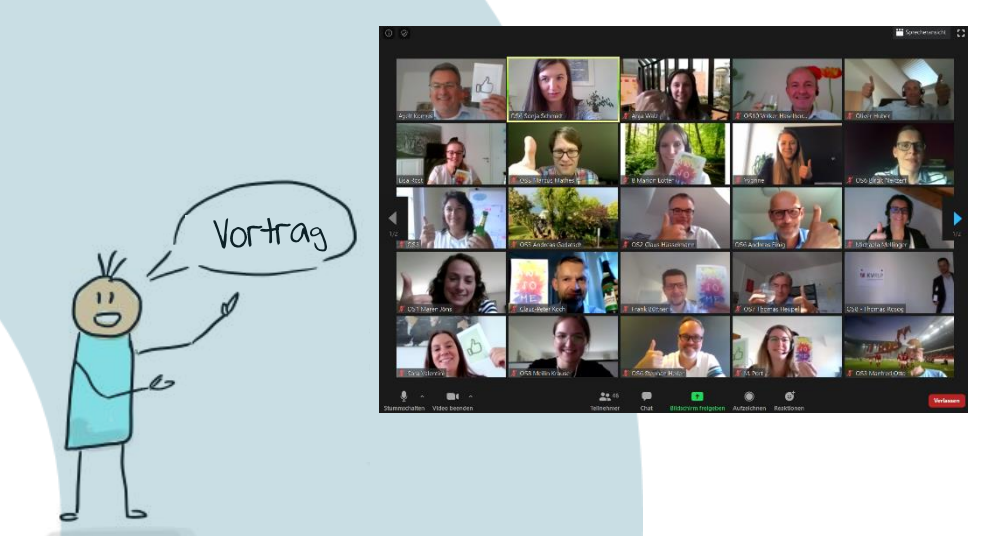

Virtueller Hintergrund

Wir haben für alle Teilnehmer, Moderatoren und Referenten einen virtuellen Hintergrund erstellt. Den virtuellen Hintergrund finden Sie in der angehängten Datei.

Einstellung: In Zoom können Sie mit der Pfeiltaste neben der Videofunktion einen virtuellen Hintergrund wählen. Über den Button "+" können Sie den von Ihnen gespeicherten Hintergrund auswählen und hochladen. Danach nur noch das Bild auswählen und der

Hintergrund ist sichtbar.

Bitte nutzen Sie aktiv Ihre Kamera Wir möchten Sie ermutigen, während der Veranstaltung Ihre Kamera zu aktivieren. Mimik und Gestik hilft den Referenten und Moderatoren, das bestmögliche aus ihrem Vortrag rauszuholen. Wer möchte schon gerne auf eine schwarze Wand während des Vortrags schauen.

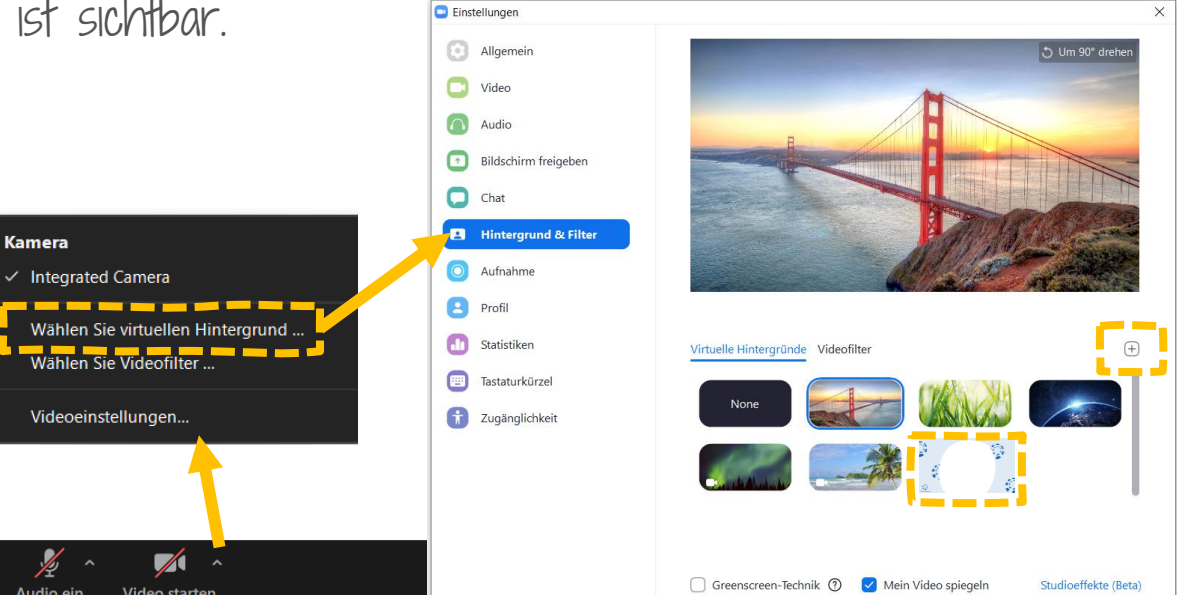

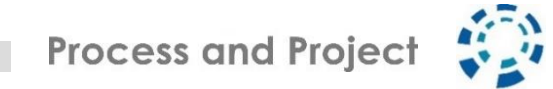

## Wir danken unseren Sponsoring Partner!

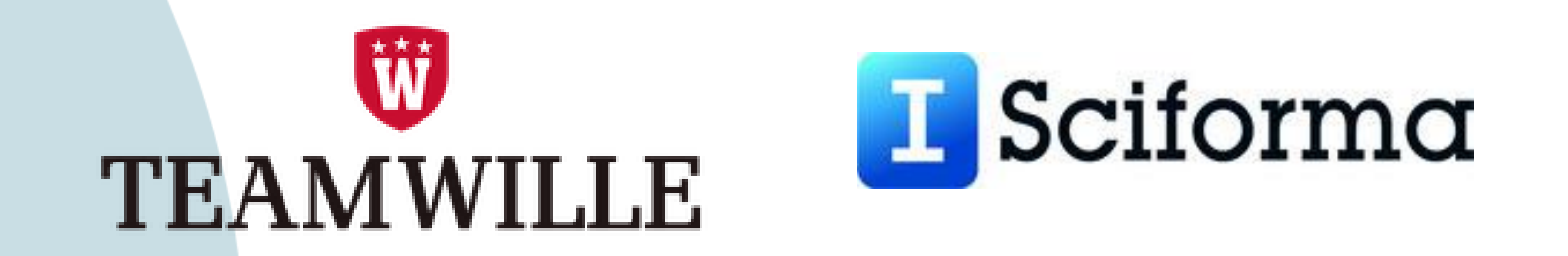

# Wir danken unserem Aussteller!

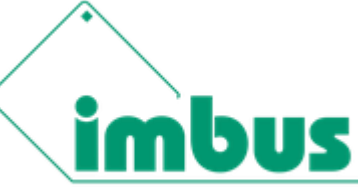

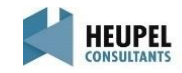

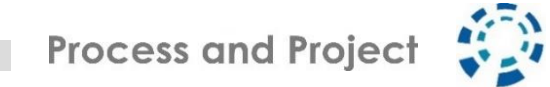

# SAVE THE DATE 09 + 10 Mai 2023 16. Praxisforum

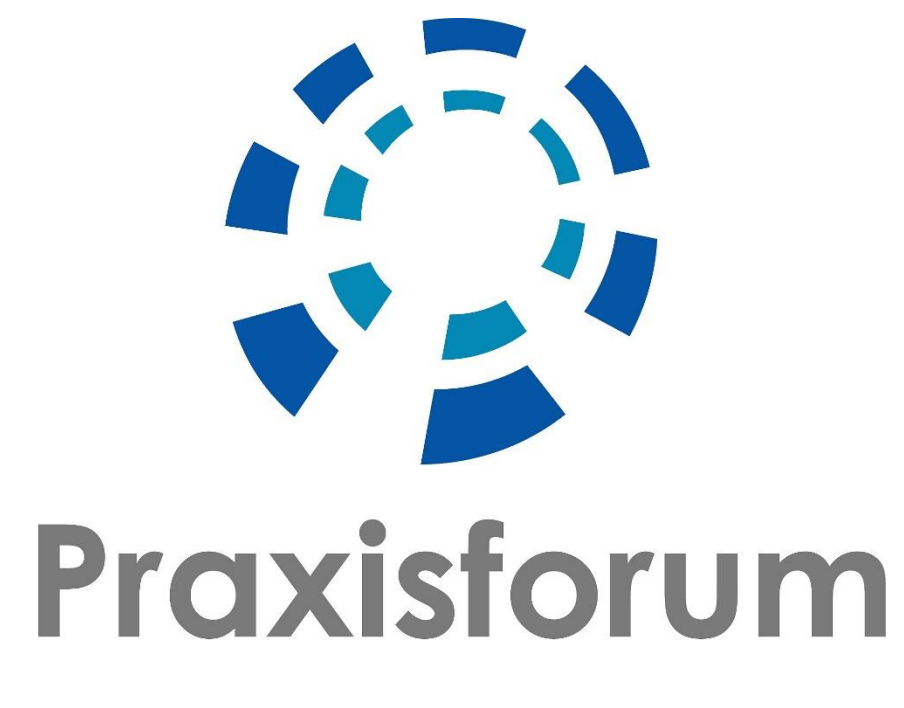

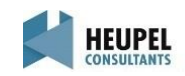